## **CCSD** Wireless Instructions: Mac OS Certificate Download

The following directions will show how to download the CCSD-issued SSL certificate from home. This process will make connecting your device at school quicker and easier. When the certificate is already installed, you will only need to connect to the wireless and log in when you get to school. This certificate is required for an error-free internet connection.

keychain access

- 1. Open a web browser and navigate to <u>http://bit.ly/certother</u> or use the QR code.
- 2. Press Command + Space bar to open Spotlight.
- 3. In the spotlight search, enter Keychain Access.

4. Under Keychains, select System.

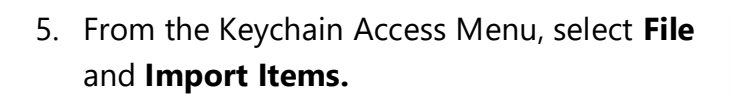

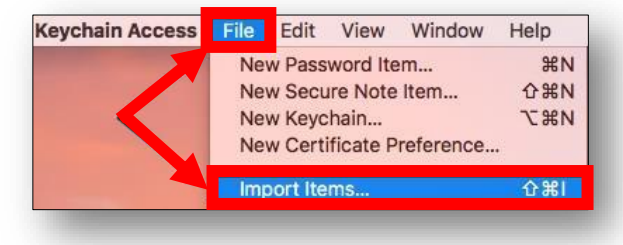

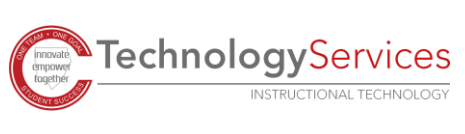

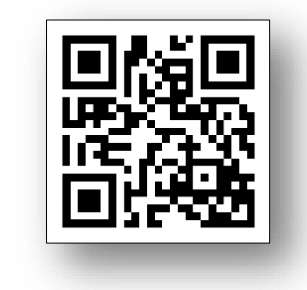

R

| Click to unlock ti                          | Ki<br>he System keychain.                                                                                                    | eychain Access                                       |
|---------------------------------------------|----------------------------------------------------------------------------------------------------|------------------------------------------------------|
| Keychains<br>login<br>Local Items<br>System | Apple Worldwide Devel           Intermediate certificate auther           Expires: Tuesday, February 7,           This certificate is valid | oper Relations Cert<br>prity<br>2023 at 4:48:47 PM E |
|                                             | Name                                                                                                    | ~                                                    |
|                                             | Apple Worldwide Developer Relations (                                                                                                    | Certification Authority                              |

- 6. Select **Downloads** under Favorites.
- 7. Select the file named **ccsdfd\_sha2.der**.
- 8. Press Open.
- 9. Enter your device's Username and Password.
- 10. Click Modify Keychain.
- 11. Double-click the **CCSD FortiGate Root Authority** certificate.

12. Change the option for When using this certificate to **Always Trust**, then close the dialog box.

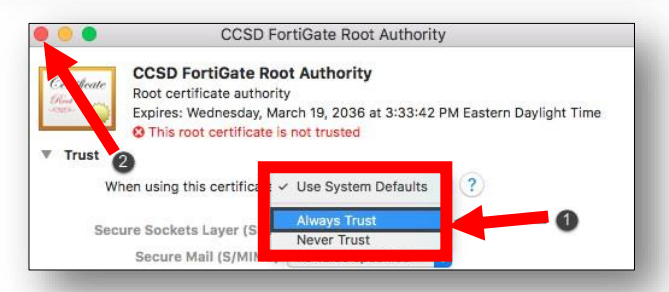

Before the certificate trust settings are applied, you will need to re-enter your device's Username and Password and then click on Update Settings.

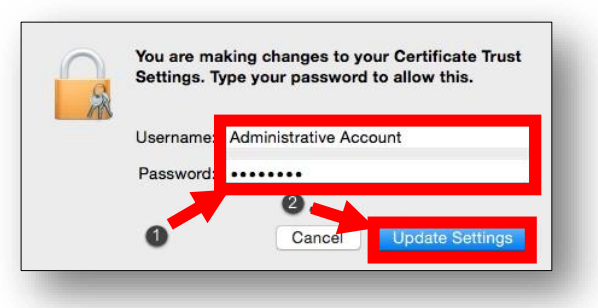

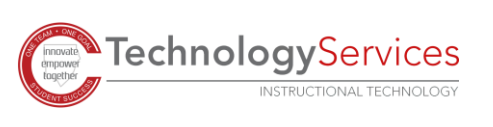

©2020

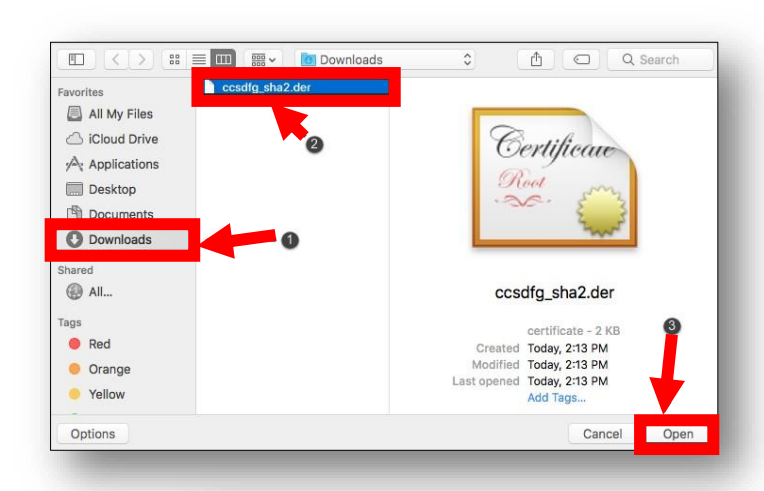

Username

Password

Expires: Wednesday, March 19, 2036 at 3:33:42 PM Eastern Daylight Time

CCSD FortiGate Root Authority

This root certificate is not truste

~ Kind

Root certificate auth

 com.apple.kerberos.kdc
 certificate

 com.apple.systemdefault
 certificate

 Go Daddy Cla...tification Authority
 certificate

Go Daddy Se...cate Authority - G2 certificate

IntermediateC...1.COBBK12.ORG\_1 certificate

nediateC...1.COBBK12.ORG\_4 certifi

Click to unlock the System keychain.

CCSD F

chains

💣 login

Local Items

System Roots

Category

All Items

System

Keychain Access is trying to modify the system keychain. Type your password to allow this.

Administrative Account

2 Cancel

Keycha

System

System

.....

Expires

Jul 31, 2036, 10:04:42 AM Jul 31, 2036, 10:04:36 AM Jun 29, 2034, 1:06:20 PM

May 3, 2031, 3:00:00 AM

Jul 17, 2020, 12:39:53 PM

Jun 4, 2018, 10:58:54 AM System